How to View Your Donor Information

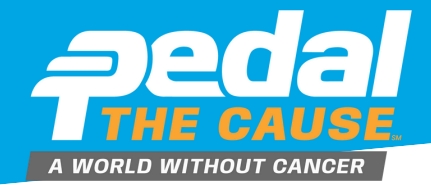

## On the "My Fundraisers" page, you can **STEP 1** click on "View Donations" and this will allow you to see who has donated to vour fundraiser.

## STEP 2

On the "view donations" page, you can see your donations dashboard. On this page, you can view and export your donor's contact information.

| Upcoming Events               | Past Events                                                                                                    | Results                       | Deferrals                                                                                 | Ped<br>Septemb                                                       | al the                                                    | Cause         | 9                                      |                                                      |                                                                                        |                                      |                   |                                                   |
|-------------------------------|----------------------------------------------------------------------------------------------------|-------------------------------|-------------------------------------------------------------------------------------------|----------------------------------------------------------------------|-----------------------------------------------------------|---------------|----------------------------------------|------------------------------------------------------|----------------------------------------------------------------------------------------|--------------------------------------|-------------------|---------------------------------------------------|
| 21 SEP<br>2025<br>visitam COT | Pedal the Cause<br>Saint Charles, MO 63303 US<br>Event: Two County Cruiser<br>Paid: \$125 00<br>Registrant: Mollie Zolkind (Age 36) |                               | Manage Registration Resend Confirmation Contact Pedal The Cause View Pedal The Cause Page | Donati<br>Number of Dr.<br>Total Donatio<br>AMCLRT<br>840<br>\$25.50 | ensions: 1<br>ms: 925.00<br>DONATION<br>AMOUNT<br>\$25.00 | DOMATION DATE | Nollie Zo<br>NAME<br>Mollie<br>Zolkind | Dikind<br><u>rww.</u><br>molie@pedathecause.org<br>1 | ADDRESS<br>9288 Dielman<br>Industrial Drive<br>Saint Louis, MO US<br>63132<br>Download | ON BESAUF<br>OF<br>Joanna<br>Zolkind | CONATION<br>LEVEL | Functionation<br>Mollie<br>Zorkind<br>Page 1 of 1 |
|                               | Fundraisin                                                                                                    | g                             |                                                                                           | Donation                                                             | Amounts                                                   |               | \$25.00                                |                                                      | CONATION AMOUNT<br>\$25.00                                                             | NUMBER OF I                          | DONATIONS         | TOTAL<br>1 \$25.00                                |
| <b>3 MAR</b> 2025             | Mollie Zolkind<br>Race: Pedal the Cause<br>Runne:: Mollie Zokind<br>Donation Period:                                                | 88/Donate/gaUTLHv23Y<br>\$375 | Edit Fundraisee Mew Donations Ending Ending Used Locat Card Send Emails                   |                                                                      |                                                           | x.            |                                        |                                                      |                                                                                        |                                      |                   |                                                   |

To export, your donor data, click "Download as Excel File" or **STEP 3** "Download as CSV" to download and save your donor file.

| Save As                     |                                           |                    |                 |                 | ×    | 1000     |                          |                    |                    |
|-----------------------------|-------------------------------------------|--------------------|-----------------|-----------------|------|----------|--------------------------|--------------------|--------------------|
| $\rightarrow \sim \uparrow$ | Mollie Zolkind > Pictures                 | ~ C                | Search Pictures |                 | P    |          |                          |                    |                    |
| Organize • New f            | older                                     |                    |                 | ≣ •             | 8    |          |                          |                    |                    |
| Pictures                    | Name                                      | Date modified      | Туре            |                 | Size |          |                          |                    |                    |
| Captures                    | Table_6359                                | 1/17/2024 10:27 AJ | M Microsoft 8   | ixcel W         | 1    | 0        |                          |                    |                    |
| Screenshots                 |                                           |                    |                 |                 |      |          |                          |                    |                    |
|                             |                                           |                    |                 |                 |      |          |                          |                    |                    |
| 🐉 Pedal the Cause           | 1                                         |                    |                 |                 |      | RESS     | ON BEHALF<br>OF          | DONATION<br>LEVEL  | FUNDRAIS           |
| > 👌 Mollie Zolkind          |                                           |                    |                 |                 |      |          | in honor of              |                    | Mollin             |
| This PC                     | · · · · · ·                               |                    |                 |                 |      | ive      | Joanna                   |                    | Zolkind            |
| <b>~</b>                    |                                           |                    |                 |                 | _    |          | Lonning                  |                    |                    |
| File name: 2                | 0240122-MollieZolkind-fundraiserDonations |                    |                 |                 | ~    |          |                          |                    | Page 1             |
| Save as type: M             | icrosoft Excel Worksneet                  |                    |                 |                 | ~    |          | _                        |                    |                    |
| Hide Folders                |                                           |                    | Save            | Car             | cel  | Download | as CSV   <u> x  Down</u> | load as Excel File | <u>≥(XLSX)</u>   ● |
| Donatio                     | on Amounts                                |                    |                 |                 |      |          |                          |                    |                    |
|                             |                                           |                    |                 | DONATION AMOUNT |      |          | NUMBER OF                | TOTAL              |                    |
|                             |                                           |                    | _               |                 |      |          |                          |                    |                    |